# 全国数据资源调查平台操作手册

#### 一、注册

首次登录平台的用户,先去注册平台账号。注册方式如下: 1.输入平台网址 https://wenjuan.data-smp.cn,点击【去注册】, 进入信息注册页面。

| ← → C බ ः wenjuan.data-smp.cn/index/Login/index.html | © ☆ 🛛 😩 :      |
|------------------------------------------------------|----------------|
| · · · · · · · · · · · · · · · · · · ·                | i se si na d   |
| 影響密码登录 手机给证码登录                                       | 10 01 10 01 10 |
| 请输入手机号                                               | -<br>01 10     |
| · · · · · · · · · · · · · · · · · · ·                |                |
|                                                      | Na             |
|                                                      | 如此的            |
|                                                      | Kin Sci Witter |
| 「「「「「「」」」」「「「」」」」」「「」」」」」「「」」」」」」」」「「」」」」            |                |

2.填写用户基本信息,点击【注册】,即可完成注册。

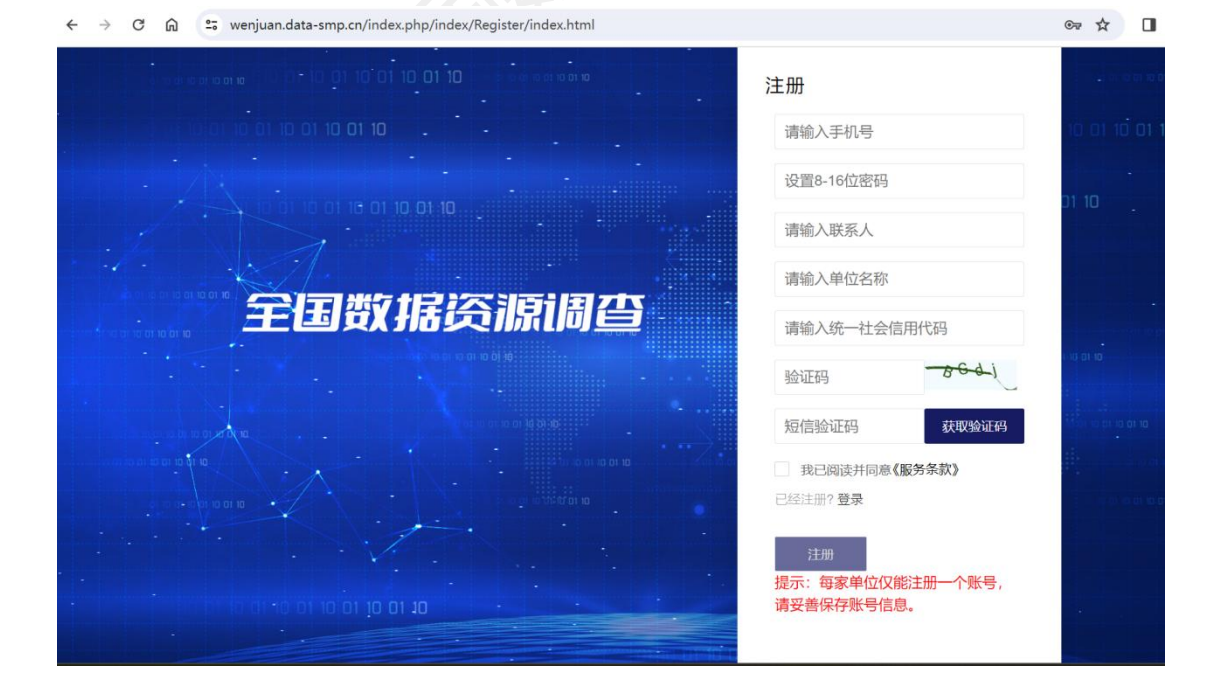

3.若想变更注册人信息,点击【修改信息】,按步骤依次更新信

#### 息即可。

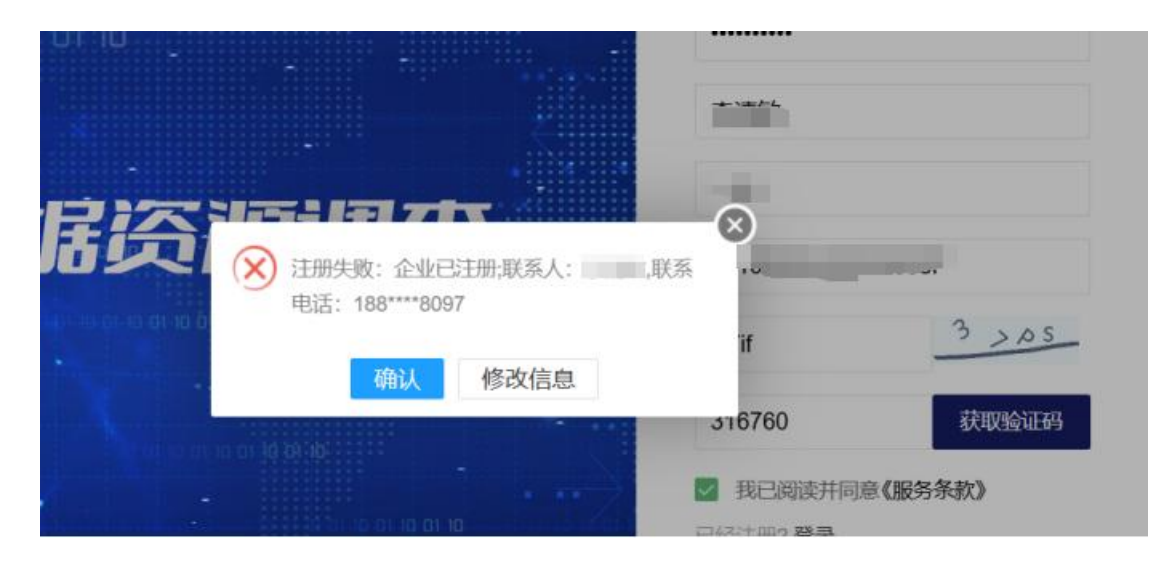

## 提示:

1.每家单位仅能注册一个账号,请妥善保存账号信息。
 2.请各单位直接注册、登录平台,填报数据资源调查表即可。

### 二、登录

1. 平台网址: https://wenjuan.data-smp.cn。

2.登录方式有两种:一是账号密码登录,二是手机验证码登录,选择其一登录即可。

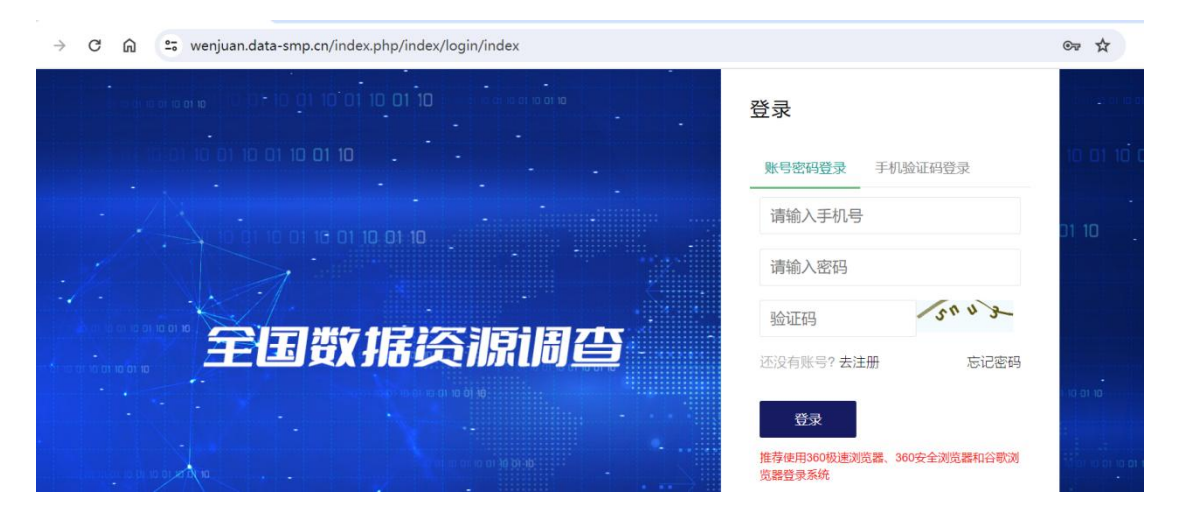

第一步,填写基础信息表。

| ▲ 我的主页                                |                    |                 | **************                                                                                                    |          |              |           |  |
|---------------------------------------|--------------------|-----------------|----------------------------------------------------------------------------------------------------|----------|--------------|-----------|--|
| · · · · · · · · · · · · · · · · · · · | sux表示,系统中显示的本量位所有要 | 城市的数据资源调查表新编    | 弯、保存完成、表示涂单位数探摸疫工作                                                                                                    | t.d.     |              |           |  |
| North State                           |                    | -               |                                                                                                    | × #o×    |              |           |  |
|                                       |                    |                 |                                                                                                    |          |              |           |  |
| *#6280                                | Turke of           |                 |                                                                                                    |          |              |           |  |
| * 统一社会信用代码                            |                    |                 |                                                                                                    |          |              |           |  |
| * 机构类型                                | 100                |                 |                                                                                                    |          |              |           |  |
| * 单位类型                                | 1                  |                 |                                                                                                    |          |              |           |  |
| * 产品类型                                | Carrier in         |                 |                                                                                                    |          |              |           |  |
| * PASSATULE                           | 采矿业—就展开采和洗透过       | 采Fr业—财政开采和1835业 |                                                                                                    |          |              |           |  |
|                                       | * 2024年書歌:         | 100             |                                                                                                    |          | * 其中: 主营业务收入 | Section 1 |  |
| * 1 995 R Geo                         | * 2024年90年最計:      | 2               |                                                                                                    |          | *2024年营业利润:  | 1010      |  |
|                                       | * 2023年世纪:         |                 |                                                                                                    |          |              |           |  |
|                                       | * 2022年营收:         | 100             |                                                                                                    |          |              |           |  |
| ・人员数量(数至2024.12) (人)                  |                    |                 |                                                                                                    | 具中:女性(人) |              |           |  |
| • 单位删合                                |                    | ALC: NO.        |                                                                                                    |          |              |           |  |
| * 通訊地址                                | ×                  |                 |                                                                                                    |          |              |           |  |
| · CERENTE                             |                    |                 |                                                                                                    |          |              |           |  |
| * 論版人员                                | *#8                |                 | 300 BE .                                                                                                    |          |              | * BV ]    |  |
|                                       | • 手机               |                 | Contraction of the local sector of the local sector of the local s |          |              | * 职务      |  |

第二步,根据基础信息表中选择的【单位类型】,自动 匹配相对应的数据资源调查表,各单位根据匹配结果填写调 查表。

| 字段名称         | 类型      |           |       | 资源调查表                           |
|--------------|---------|-----------|-------|---------------------------------|
|              |         | 政府机构      |       | ≪省级政府公共数据资源调查表≫                 |
|              | 央企      | 运营商       |       | 《运营商数据资源调查表》<br>《中央企业数据资源调查表》   |
|              |         |           | 不生产设备 | ≪中央企业数据资源调查表》                   |
|              |         | 非运营商      | 生产设备  | 《中央企业数据资源调查表》<br>《产品数据资源调查表》    |
|              |         | 数据服务方     |       | ≪数据服务方数据资源调查表≫                  |
|              | 国企(非央企) |           | 不生产设备 | ≪数据应用方数据资源调查表》                  |
|              |         | 数据应用方     | 生产设备  | 《数据应用方数据资源调查表 》<br>《产品数据资源调查表 》 |
| <b>畄</b> 占米刊 | 民营企业    | 数据服务方     |       | ≪数据服务方数据资源调查表≫                  |
| 单位关空<br>(单选) |         | *****     | 不生产设备 | ≪数据应用方数据资源调查表≫                  |
|              |         | 数据应用方<br> | 生产设备  | 《数据应用方数据资源调查表》<br>《产品数据资源调查表》   |
|              | 国家      | 家验室及全国重点实 | 验室    | 《国家实验室及全国重点实验室数据资源调查表           |
|              |         | 数据交易机构    |       | 《数据交易机构数据资源调查表》                 |
|              |         | 国家科学数据中心  |       | 《国家科学数据中心数据资源调查表》               |
|              |         | 行业协会      |       | 《重点行业产品数据资源调查表》                 |
|              | 其他      | 数据服务方     |       | ≪数据服务方数据资源调查表≫                  |
|              |         |           | 不生产设备 | ≪数据应用方数据资源调查表≫                  |
|              |         | 数据应用方     | 生产设备  | 《数据应用方数据资源调查表》<br>《产品数据资源调查表》   |

提示:如果在填报过程中发现数据资源调查表跟单位类型不一致,用户点击填报页面上方【基础信息】表,修改【单 位类型】即可。

第三步,填报数据资源调查表。

| G 🖾 💴 wenju                                                                                                    | an.data-smp.cn/index.ph                  | p/index/index                                                                                                    |                         |        | ् भ । |  |  |
|----------------------------------------------------------------------------------------------------|------------------------------------------|----------------------------------------------------------------------------------------------------|-------------------------|--------|-------|--|--|
| 国数据资源调                                                                                                    | 查管理平台                                    | -                                                                                                    | es in the second second |        | -     |  |  |
| * RALES                                                                                                    |                                          |                                                                                                    |                         |        |       |  |  |
|                                                                                                    | B劳醋设备数据范围调查×平的                           | 和数据技术企业数据资                                                                                                    | 遵× 应用企业数据资源调查 ×         |        |       |  |  |
| * #4286F                                                                                                    | ph                                       | 1. T                                                                                                    |                         |        |       |  |  |
| • 统一社会信用代码                                                                                                    | - U                                      |                                                                                                    |                         |        |       |  |  |
| *单位类型                                                                                                    | FILL                                     |                                                                                                    |                         |        |       |  |  |
| * 空空积后上传                                                                                                    | 重新营业状态                                   | 東京市会会社                                                                                                    |                         |        |       |  |  |
| * <u>@@9</u> #                                                                                                   | 【从那款票将进设数,款<br>【从那款票汇集,处理<br>【应用款票级数性产程机 | [14世紀第48]88, #2894808297578885222, 128788, FC, 年月, 年間の発展了用, ]<br>15世紀第1年, 128, 916, 7387887, #28889, #2879748972822, 1288852974, 人工部部等企业, ]<br>15世紀第1年97978, 世話93, 6879766, 1288978年, 128889742897420, ] |                         |        |       |  |  |
| 1. 经备关型                                                                                                    | [服約冊]                                    | [105:10]                                                                                                    |                         |        |       |  |  |
| *平台数据技术企业                                                                                                    | 【工业互联网】                                  |                                                                                                    |                         |        |       |  |  |
| * 新展行业                                                                                                    | 农林牧康业——农                                 | ž.                                                                                                    |                         |        |       |  |  |
|                                                                                                    | * 2023年:                                 |                                                                                                    |                         |        |       |  |  |
| * 豐收 (万元)                                                                                                    | * 2022@:                                 | 101                                                                                                    |                         |        |       |  |  |
|                                                                                                    | * 2021年:                                 | 6                                                                                                    |                         |        |       |  |  |
| *人员数量(截至2023.12) (                                                                                               | A) (1)                                   |                                                                                                    |                         |        |       |  |  |
| * 单位推介                                                                                                    |                                          |                                                                                                    |                         |        |       |  |  |
| * 選訊地址                                                                                                    | 100.000.000                              |                                                                                                    |                         |        |       |  |  |
| *详细地址                                                                                                    | 1.1                                      |                                                                                                    |                         |        |       |  |  |
| *企业现模                                                                                                    | 1000                                     |                                                                                                    |                         |        |       |  |  |
|                                                                                                    | • 姓名                                     |                                                                                                    |                         | • 60/3 |       |  |  |
| and the second second second second second second second second second second second second second second second |                                          |                                                                                                    |                         |        |       |  |  |

所有调查表中带\*的为必填项,填报完成的数据资源表 以√表示,未完成的以×表示。

数据填报方式有两种:一是系统上直接编辑表单进行填报,填写完成后点击【保存】即完成数据的填报。二是下载 excel 文件模板,在模板中填好数据后上传 excel 文件,上 传后点击【保存】即完成数据的填报。

保存完成后进入预览状态,在此状态下无法编辑,点击 【修改】按钮进入修改状态,修改状态完成后需点击【保存】 按钮。

| <br>← → C ∩                                                       | 25 wenjuan.data-smp.cn/index  | x.php/index/index |                                                                                                    |                  | Q ☆      |                   |  |  |
|-------------------------------------------------------------------|-------------------------------|-------------------|----------------------------------------------------------------------------------------------------|------------------|----------|-------------------|--|--|
| 全国                                                                | 数据资源调                         | 查管理               | 平台                                                                                                    | 01 10 01 10      | а.<br>а. | ) (C)<br>BOD REEL |  |  |
| 数据资源调查                                                            | 我的主页                          |                   | and the second second se | **************** |          |                   |  |  |
| 数据填报                                                              | distances of the state of the | 1 - 1 - 1         | Name and                                                                                                    |                  |          |                   |  |  |
| 用户资料                                                              |                               | <b>首</b>          | 调查×                                                                                                    |                  |          |                   |  |  |
|                                                                   | *单位名称                         | and the local     |                                                                                                    |                  |          |                   |  |  |
|                                                                   | *统一社会信用代码                     |                   |                                                                                                    |                  |          |                   |  |  |
|                                                                   | *单位类型                         | NUM               |                                                                                                    |                  |          |                   |  |  |
|                                                                   | *政府机构类型                       | Review 1          |                                                                                                    |                  |          |                   |  |  |
|                                                                   | *所属行业                         | COMPANY NAMES IN  | e19                                                                                                    |                  |          |                   |  |  |
| ・人员数量(截至2023.12)<br>(人)     ・       ・通讯地址     ・       ・详细地址     ・ |                               |                   |                                                                                                    |                  |          |                   |  |  |
|                                                                   |                               |                   |                                                                                                    |                  |          |                   |  |  |
|                                                                   |                               |                   |                                                                                                    |                  |          |                   |  |  |
|                                                                   |                               | *姓名               | at                                                                                                    | * 部门             | -        |                   |  |  |
|                                                                   |                               |                   |                                                                                                    |                  |          |                   |  |  |

第四步,提交数据资源调查表。

系统中显示的本单位所有要填写的数据资源调查表都 填写、保存完成,点击【提交】,即表示该单位数据填报工 作完成。3月14日19:00之后信息不可编辑修改。

| 数据资源调查 | 我的主页                                             |                           |                     |  |  |  |  |
|--------|--------------------------------------------------|---------------------------|---------------------|--|--|--|--|
| 数据填报   | 提示: 填报完成的数据资源表以以表示, 未完成的以×表示。系统                  | 充中显示的本单位所有要填写的数据资源调查表都填写、 | 保存完成,表示该单位数据编报工作完成。 |  |  |  |  |
|        | 基础信息 > 记口,一口,一口,一口,一口,一口,一口,一口,一口,一口,一口,一口,一口,一口 |                           | → 提交×               |  |  |  |  |
|        | - 提交                                             |                           |                     |  |  |  |  |
|        | · · ·································            | How.                      | <u> 億</u>           |  |  |  |  |
|        | * ( ) ) ) ) ( ) ) ) ) ) ) ) ) ) ) ) ) )          | 17                        | 會直看                 |  |  |  |  |
|        |                                                  | ✓提交                       |                     |  |  |  |  |

全国数据资源统计调查工作开展时间截止至3月14日 19:00。请相关单位在规定时间内登录全国数据资源调查平 台(https://wenjuan.data-smp.cn)填报调查表。在填报 过程中如有问题请联系: 李清敏 010-88684332。